# APPE LD STUDY CENTRE

#### **REGISTRATION GUIDANCE-MANUAL**

### Step 1: Enter basic personal details followed by reservation details

|                                                        |            | Person       | al Details                         |     |                 |
|--------------------------------------------------------|------------|--------------|------------------------------------|-----|-----------------|
| Name *                                                 | S          | SURESH       |                                    |     | <b>`</b>        |
| Father Name *                                          | P          | RAJESH       |                                    |     | Fill the fields |
| Husband Name                                           | Initial    | Husband Name |                                    |     | carefully based |
| Date of Birth *                                        | 05/02/1991 |              |                                    |     | qualification   |
| Gender *                                               | Male       | ~            |                                    |     |                 |
|                                                        |            | Reservat     | ion Details                        |     |                 |
| Religion *                                             | Hindu      | ~            | Are you a destitute widow *        | No  | ~               |
|                                                        | BC         | ~            | Are you an Ex-Servicemen *         | No  | ~               |
| Communal Category *                                    |            |              |                                    |     |                 |
| Communal Category *<br>Eligible for PSTM reservation * | Yes        | ~            | Possess physical standard for DSP* | Yes | ~               |

## Step 2: Enter your educational details

|            |                   |                | Ec                    | ducational Q | ualific | ation                |                         |      |
|------------|-------------------|----------------|-----------------------|--------------|---------|----------------------|-------------------------|------|
| Current Ec | ducational Status |                | UG                    | ~            |         |                      |                         |      |
| SSLC       | 2007              | Tamil 🗸        | 10th                  | Mat-Science  |         | Matric               | ji matric school, karur | 96.4 |
| HSC        | 2009              | Tamil 🗸        | 12th                  | Mat-biology  |         | TN state board       | ji matric school, karur | 95   |
| Diplomo    | Year of Pass      | Lang 🗸         | Exam/Degree           | Subject/Dept |         | Board/University     | School/Institution      | %    |
| UG         | 2013              | Tamil 🗸        | B.SC                  | physics      |         | Kamarajar university | American college        | 65   |
| PG         | Year of Pass      | Lang 🗸         | Exam/Degree           | Subject/Dept |         | University           | Schoool/Institution     | %    |
| Do you po  | ssess any prefer  | rential degree | ? *                   |              | No      |                      | ~                       |      |
| Do you po  | ssess any Nation  | al award for p | hysical efficiency? * |              | No      |                      | ~                       |      |
|            |                   |                | C                     | communicatio | on De   | tails                |                         |      |
| Address fo | or correspondanc  | e              | 29                    |              |         |                      |                         |      |
|            |                   |                | Nandhi loop street    |              |         |                      |                         |      |

Step3: Enter basic communication details. Enter valid mobile number and validate the number using OTP.

|                                                               | West CIT nagar                  |                |                                 |
|---------------------------------------------------------------|---------------------------------|----------------|---------------------------------|
|                                                               | Chennai                         |                |                                 |
|                                                               | Tamil Nadu                      |                |                                 |
|                                                               | 600106                          |                | Click here after                |
|                                                               |                                 |                | Entering mobile                 |
| Email Id *                                                    | suresh@gmail.com                |                | Enter the                       |
| Phone No *                                                    | 9994444555                      | Verify OTP     | OTP sent to ur<br>Mobile number |
| * Present address is address to which f                       | urther communications are made. |                |                                 |
| Is your Permanent Address same as<br>Communication Address? * | ⊖ Yes ● No                      |                |                                 |
| Permanent Address *                                           | 40                              |                |                                 |
|                                                               | aryan road                      |                |                                 |
|                                                               | west mambalam                   |                |                                 |
|                                                               | Chennai                         |                |                                 |
| OTP Ve                                                        | rification                      | Enter          | the OTP                         |
|                                                               |                                 |                | lick the button                 |
| suresh@gmail                                                  | com                             |                |                                 |
| Step 5:Ensure OTP s                                           | uccess notification             |                | _                               |
| Phone No *                                                    | 9445189814                      | $\bigcirc$     | Tick mark                       |
| * Present address is address to which fi                      | urther communications are made. |                |                                 |
| Is your Permanent Address same as<br>Communication Address? * | ● Yes ○ No                      |                | Once OTP is<br>verified         |
|                                                               | Previous Enrollmen              | it with Appolo |                                 |
|                                                               |                                 |                |                                 |

Step 6:Enter details of previous enrollment with Appolo and current working details, if any.

|                        |          | Frevious Li |               |      |
|------------------------|----------|-------------|---------------|------|
| ЛТ                     | IPSC V   | group 1     | 1111111       | 2015 |
| Ba                     | inking 🗸 | IBPS-PO     | 123456        | 2014 |
| Ex                     | am 🗸     | Course      | Reg.No        | YYYY |
| Ex                     | am 🗸     | Course      | Reg.No        | YYYY |
| Ex                     | am 🗸     | Course      | Reg.No        | YYYY |
|                        |          | Emplo       | yment Details |      |
| Currently Employed? *  | No       | ;           | ~             |      |
| Name of current post * |          |             |               |      |

### Step 7:Enter the details of the course you want to enroll.

|                                                            |           | Registration with Appolo |
|------------------------------------------------------------|-----------|--------------------------|
| Exam Enrolled For?*                                        | TNPSC     | $\sim$                   |
| Language *                                                 | English   | $\sim$                   |
| Course apply for?*                                         | Group II  | $\sim$                   |
| Batch Type *                                               | Weekend   | $\sim$                   |
| Exam Stage *                                               | Main      | $\sim$                   |
| Course Type *                                              | Classroom | $\sim$                   |
| Batch Name *                                               | Batch II  | $\sim$                   |
| Do you wish to enroll for Appolo<br>Scholarship Program? * | Yes       | M                        |
| Do you wish to receive notification                        | Yes       | ×                        |

### Step 8: Upload clear distinct, latest passport size image and read the terms and condition

| Proto to match INPSC                                       |                                                                                                    | Upload a clear<br>Sharp-passport<br>Size image by<br>Clicking "Select image" |
|------------------------------------------------------------|----------------------------------------------------------------------------------------------------|------------------------------------------------------------------------------|
|                                                            | Change Profile Image X Remove                                                                                                    |                                                                              |
| ow did you hear about us? *                                | Change Profile Image X Remove Internet                                                                                                    |                                                                              |
| ow did you hear about us? *<br>lease enter the captch code | Change Profile Image           X Remove           Internet           v           r72qmd                                                      |                                                                              |
| ow did you hear about us? *<br>ease enter the captch code  | Change Profile Image          X Remove         Internet         r 7 2 qmd                                                                    | Check in at the                                                              |
| ow did you hear about us? *<br>lease enter the captch code | Change Profile Image         X Remove         Internet         r 7 2 qmd         r72 qmd         Can't read the image? click here to refresh | Check in at the<br>Box after                                                 |
| ow did you hear about us? *<br>lease enter the captch code | Change Profile Image         X Remove         Internet         r 7 2 qmd         r72 qmd         Can't read the image? click here to refresh | Check in at the<br>Box after<br>Beading terms                                |

Step 9:Click submit button after validating all details given by you and note down the **token id** generated along with success message. The details will be sent to your registered mail-id

| Please enter the captch code                                                                                                    | r72qmd                                      | Click submit.             |
|----------------------------------------------------------------------------------------------------|---------------------------------------------|---------------------------|
|                                                                                                    | r72qmd                                      | The system wil            |
|                                                                                                    | Can't read the image? click here to refresh | Validate the              |
|                                                                                                    |                                             | Fields entered            |
|                                                                                                    | Declaration                                 | Once done,                |
| I hereby declare that the information and particulars furnished above are true and correct to the best of my knowledge and belief and nothing<br>See <u>Terms &amp; Conditions</u> , <u>Rules &amp; Regulations</u> |                                             | System will<br>Generate a |
|                                                                                                    | Submit Clear Cancel                         | Token id.<br>Please note  |

#### Note:

Incase of any concerns, or difficulty, please call us at 044-24340364, 044-42867555, 9840226187.

Thank You!